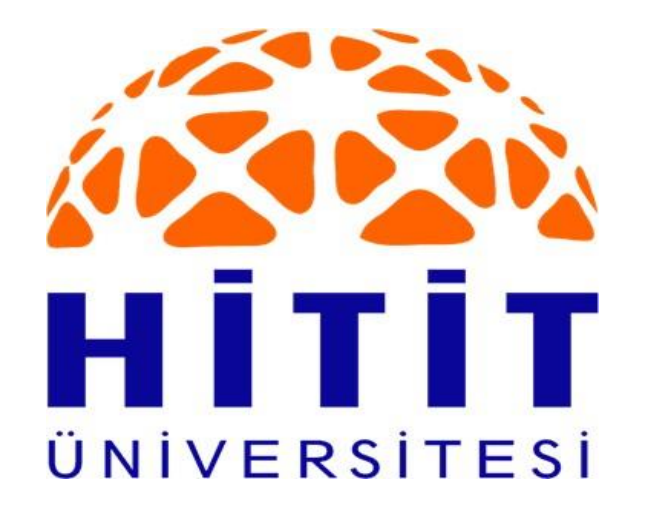

Hitit University Library And Documentation Department

-Resource Allocation (Reservation)Process-

### **Resource Allocation (Reservation)Process**

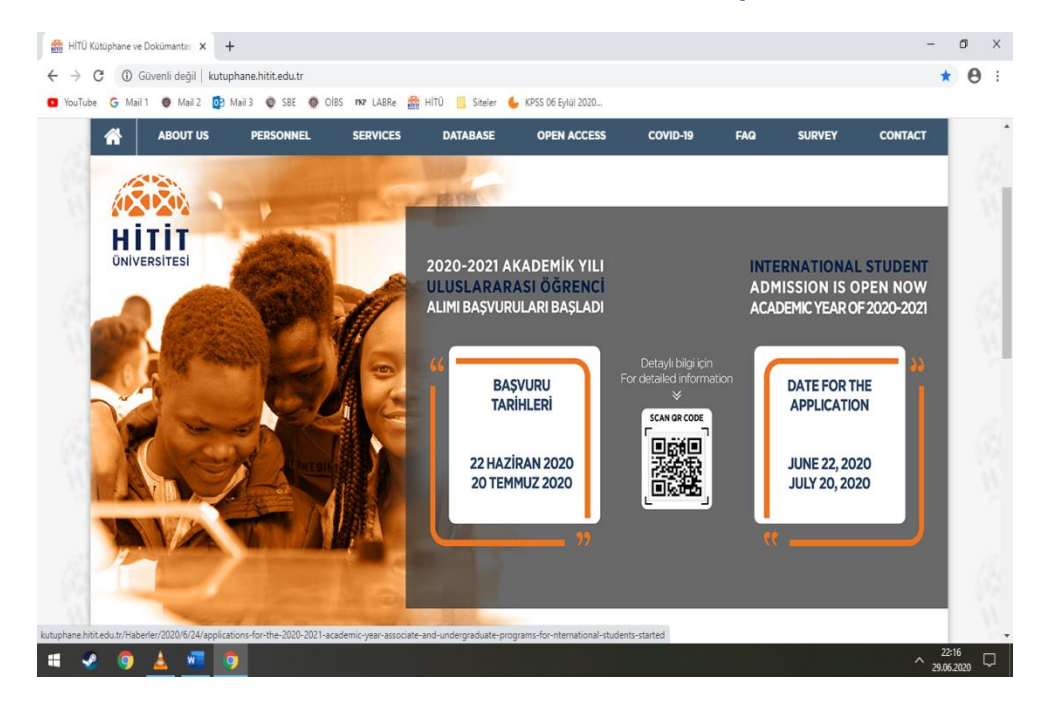

### Login to the Hitit University Library web page.

http://kutuphane.hitit.edu.tr/

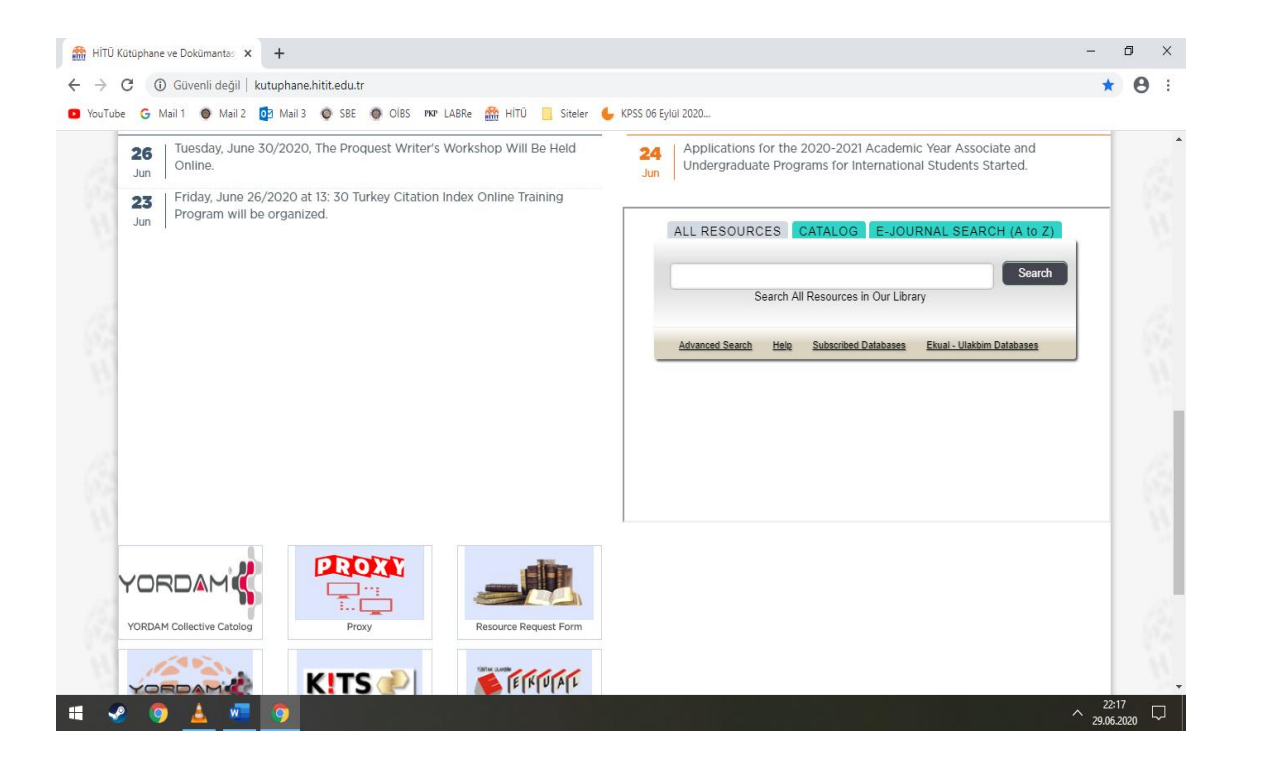

To log into the library automation system, enter the catalog Scan (YORDAM) tab on the web page.

# YORDAM Catalog Search Page

| Procedure BT p. 18.6 × +                                                                    | – 0 ×                                                                                                    |  |  |  |  |
|---------------------------------------------------------------------------------------------|----------------------------------------------------------------------------------------------------|--|--|--|--|
| <ul> <li>← → C ③ Güvenli değil   yordam.hitit.edu.tr/yordambt/yordam.php?aTumu=a</li> </ul> | 🛚 Q 🕁 😝 :                                                                                                    |  |  |  |  |
| 🖸 YouTube G Mail 1 💿 Mail 2 🔯 Mail 3 💿 SBE 🌑 OİBS 🕬 LABRe 🎆 HİTÜ 📙 Siteler 🧲                | KPSS 06 Eylül 2020                                                                                                    |  |  |  |  |
| Hitit University Central Library                                                            | 🔍 searches 👻 🚨 Sign In ⊕ Turkish 👻 💠 🛟                                                                                                    |  |  |  |  |
| Name of the Work         Enter your search                                                  | + a s i<br>E-Resources                                                                                                    |  |  |  |  |
| Statistics                                                                                  | threads                                                                                                    |  |  |  |  |
| Kitap Yazma e-Kitap<br>Tez Süreli Sayı                                                      | <ul> <li>A: General Issues</li> <li>B: Philosophy, Psychology and Religion</li> <li>A: Aids to History</li> <li>D: History: General - Europe</li> <li>E: Date: America</li> <li>E: Date: America</li> <li>E: Geography - Anthopology</li> <li>H: Social Sciences</li> <li>I: Political Sciences</li> <li>I: Political Sciences</li> <li>I: Education</li> <li>M: Music</li> <li>N: Fine Arts</li> <li>P: Language and Literature</li> </ul> |  |  |  |  |
| © 1999-2020 Yordam BT: Version p.18.6                                                       |                                                                                                    |  |  |  |  |

^ 22:21 ^ 29.06.2020

 $\Box$ 

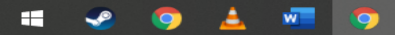

| Hitti Üniversitesi Merkez Kütüphanesi                                                                                                    |                                                 | 🔍 Aramalar 👻 🚨 Oturum Aç 🛞 Türkçe 👻 🐯                                              |
|----------------------------------------------------------------------------------------------------|-------------------------------------------------|------------------------------------------------------------------------------------|
| Tūmū     •     tutunamayanlar                                                                                                    | + Q 3                                           | i 🗸 e-Kaynaklar                                                                    |
|                                                                                                    |                                                 |                                                                                    |
| e-Kaynaklarda yapılan arama sonuçları aşağıda listelenmiştir. Tiklayarak arama sonuçlarınıza ulaşabilirisiniz.<br>E-KANNALAR (195,222,353)<br>EBOOK ACADEMIC COLLECTION (EBSCONIOST) [159326]<br>HIPEBRITAP (EBOOK COLLECTION) [19776] |                                                 |                                                                                    |
| Tutunamayanlar / Oğuz Atay                                                                                                    | PL<br>249.1<br>8864<br>2009<br>k.1<br>0017100   | Edo tarikti (222.01.2020)<br>Hitit Üniversitesi Merkez Kütüphanesi<br>Kitap Salonu |
| 2. <u>Tutunamayanlar</u> / Oğuz Atay                                                                                                    | PL<br>249.1<br>A83788<br>1990<br>k.1<br>0017891 | Rata<br>Hitit Üniversitesi Merkez Kütüphanesi<br>Kitap Salonu                      |
| 3. Tutunamayanlar / Oğuz Atay                                                                                                    | PL<br>249.1<br>A83788<br>2011<br>k.1<br>0023324 | Indertanta goguri) [1242]<br>Hitit Üniversitesi Merkez Kütüphanesi<br>Kitap Salonu |
| tutunamayanlar / atassoguz                                                                                                    | 813<br>ata<br>2013<br>k.1<br>L0000774           | Rata<br>Alaca Avni Çelik MYO Kutüphanesi                                           |

Our sample search lists the results.

Central Library or other unit libraries are indicated in which library we are looking for.

If the work contains the phrase "on the shelf" as in the sample scan resultsyou can go to the shelf with the location number.

If the phrase"return date ... " is present, it means that the work is on another user.

You can reserve the source

≡

#### Tutunamayanlar / Atay, Oğuz

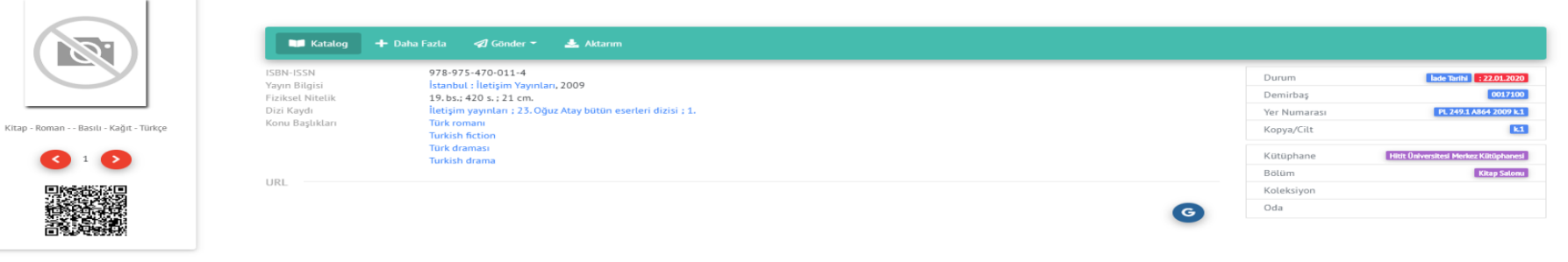

|                     | Eser üzerindeki ayırtmalar |             |           |
|---------------------|----------------------------|-------------|-----------|
|                     | Ayırtma Tarihi             | Atmə Tərihi |           |
|                     |                            |             | Oturum Ac |
|                     |                            |             | •         |
| SAČLAMA : [SATIN] 😰 | AYIRT 🛃                    |             |           |

Looking for detailed information of the work;

Another user can book the work from your library account by clicking on the 'distinguishbutton' at the bottom of the screen. If the reservation is made, you can request it from the Central Library loan desk at the specified date intervals.

You can scan again in the following times for the works with the phrase'past the date of return".

### LOAN-RETURN PRINCIPLES

| Users                                         | Resource<br>Number | Time   | Right Of<br>Extension Via The<br>Web |
|-----------------------------------------------|--------------------|--------|--------------------------------------|
| Academic Personnel                            | 7 book             | 30 day | 1 time 30 days                       |
| AdministrativePer<br>sonnel                   | 7 book             | 30 day | 1 time 30 days                       |
| Master-<br>DoctoralStudent                    | 5 book             | 30 day | 1 time 30 days                       |
| Associate Degree-<br>Undergraduate<br>Student | 3 book             | 15 day | 1 time 7 days                        |

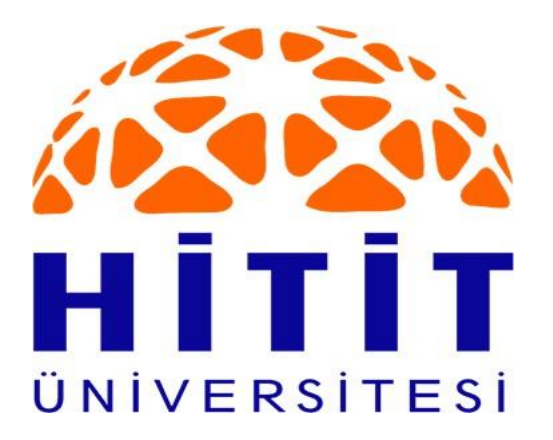

# Hitit University Library And Documentation Department

**Resource Allocation (Reservation)Process**